### Langkah – langkah Patch 2.05

- 1. unduh file patch 2.05 di alamat website infopendataan.dikdas.kemdikbud.go.id
- 2. instal patch 2.05 sampai berhasil (selesai)
- 3. buka aplikasi dapodikdas
- 4. refresh browser dengan menekan ctrl+f5

5. login di aplikasi pastikan versi sudah berubah menjadi versi 2.05 . jika belum tekan kembali ctrl+f5

6. Lakukan validasi dan langsung lakukan sinkronisasi secara online. Dengan tujuan menaikkan seluruh data yang di aplikasi ke server, meskipun masih ada data invalid. dengan demikian posisi data di lokal (aplikasi) sama dengan di server

7. Lanjutkan input data sampai dengan validasi = 0 untuk memastikan data sekolah anda berkualitas kemudian sinkronisasi

# Penjelasan tentang Versi 2.05

1. Versi 2.05 mengakomodir sinkronisasi tidak mengharuskan data invalid = 0

2. Pastikan data yg anda sinkronkan adalah data yg sudah terupdate, benar, lengkap dan valid , "kualitas data sekolah anda di tangan anda sendiri"

3. PD dan PTK baru, dapat dipindahkan ke tabel utama secara manual tanpa melalui sync di versi 2.05

4. perubahan yg terjadi di 2.05 optimasi/ mempercepat waktu sync, konsistensi/kesesuaian data, profil sekolah, mengatasi constraint failed , dll
penambahan referensi : jenis PTK , wilayah expired/pemekaran, tingkat pada jenjang SLB

- optimasi sync offline

5. untuk menjaga agar proses sinkronisasi berjalan lancar/berhasil maka di buatkan jadwal yang dapat kita sepakati bersama

# jadwal sync :

- a. Senin : Kepulauan Sumatera
- b. Selasa Rabu : Kepulauan Jawa
- c. Kamis : Kepulauan kalimantan
- d. Jumat : Kepulauan Sulawesi
- e. Sabtu : Kepulauan Papua , NTT, NTB, Bali , Maluku

f. Minggu: Bebas seluruh wilayah

| Update Log Sinkronisasi | Jadwal Syncro | onisasi    | 0C8             |
|-------------------------|---------------|------------|-----------------|
| Hari                    | Kepulauan     |            |                 |
| Senin                   | Sumatera      |            | *               |
| Selasa - Rabu           | Jawa          |            |                 |
| Kamis                   | Kalimantan    |            | -               |
| Jum'at                  | Sulawesi      |            | -               |
| Sabtu                   | Papua         |            |                 |
| Minggu                  | Bebas Seluruh | Wilayah    |                 |
|                         | - i           |            | -               |
| 巛 🎸   Page 1            | of 1 🖒 📎 🛛 C  | Displaying | data 1 - 9 of 9 |

penjelasan tentang jadwal : secara sistem, sebenarnya tidak menolak sinkronisasi di luar jadwal. Namun bertujuan untuk meminimalisir lonjakan trafick yg mengakibatkan lama durasi sync dan mengatur lalu lintas jalannya transportasi data. Dengan kata lain agar proses sinkronisasi masing-masing daerah lancar sebagaiman yang di harapkan.

# Tambahan untuk hari sabtu : Kepulauan Papua, NTB, NTT, Maluku

6. seluruh sekolah wajib mengupdate versi aplikasi menjadi patch 2.05 dan lakukan sinkronisasi meskipun pernah melakukan sync sebelumnya.

7. lengkapi dulu semester 1, jika sudah menginjak ke semester 2, pilih periode semester 2

8. tekan tombol lanjutan semester pada tabel rombel utk memunculkan kembali rombel-rombel yang ada di semester 1, beserta anggota rombelnya. Akan tetapi tabel pembelajaran akan kosong kembali, hal ini mengakomodir perubahan jadwal mengajar di pengajaran periode semester kedua.

Langkah-langkah sinkronisasi offline :

**Penjelasan umum** : fasilitas sinkronisasi offline di buat untuk memfasilitasi *sekolah yang tidak memiliki koneksi internet*. hal ini dimaksudkan mempermudah operator sekolah mengirimkan datanya setelah input data ke daerah lain / komputer lain yang memiliki akses internet dengan mambawa file hasil sinkronisasi offline nya.

Tujuan : Memfasilitasi sekolah tanpa koneksi internet

fitur ini hanya digunakan untuk kondisi sekolah yang tidak memiliki koneksi internet langsung di sekolahnya, nanmun jika sekolah memiliki akses internet sangat di sarankan untuk melakukan sinkronisasi online

Langkah2 sbb :

1. pastikan invalid anda = 0, walaupun sebenarnya invalid tidak mencegah sinkronisasi. Kondisi komputer offline

|                                                                         | aan Dikdas - DAPODIKDAS                                                                          |                                      |          |
|-------------------------------------------------------------------------|--------------------------------------------------------------------------------------------------|--------------------------------------|----------|
| 🕋 Beranda 📕 Sek                                                         | olah 🛛 🐵 Peserta Didik 🔹 PTK 🛛 🛤 Sarpras 🛛 😤 Rombongan Belajar 👘 PD Keluar 🔷 PTK k               | (eluar                               |          |
|                                                                         | Validasi Data                                                                                    |                                      |          |
| Identitas Sekolah                                                       | 🖹 Cetak Excel Ilitas data sekolah anda pastikan data invalid yang berwarna merah sudah tidak ada |                                      | $\odot$  |
| SMPLB SURYA<br>Kabupaten/Kota : Kota                                    | - Keterangan                                                                                     | Sinkronisasi dat<br>ool dibawah ini. | ia       |
| Kecamatan : Kec. Ray<br>Semester/Th.Ajaran : (<br>Kepala Sekolah : Kurn |                                                                                                  | dasi 🥩 Sinkr                         | onisasi  |
| Operator : adam                                                         |                                                                                                  |                                      |          |
|                                                                         |                                                                                                  | sekolah dan abs<br>( melalui tombol  | ensi     |
| Informasi<br>• Versi Aplikasi : v                                       |                                                                                                  | Absensi Peser                        | ta Didik |
| <ul> <li>Versi Database :</li> <li>Periksa hasil sin</li> </ul>         |                                                                                                  |                                      |          |
| <ul> <li><u>http://infopendata</u></li> <li>Daftar kontak ad</li> </ul> |                                                                                                  | Sinkronisasi 🤇                       |          |
| anda.<br>• Mohon update ve                                              |                                                                                                  | Sync                                 | Selesa   |
| tidak menggunal                                                         |                                                                                                  | 2-23 22:51:28                        | 201:     |
|                                                                         |                                                                                                  | 2-23 22:43:49                        | 201: =   |
|                                                                         |                                                                                                  | 2-23 21:47:15                        | 201:     |
|                                                                         | Ditemukan data Invalid berjumlah 0 baris Ċ Refresh 🛽 😣 Tutup                                     | 2-23 19:02:58                        | 201:     |
|                                                                         | 2013-1                                                                                           | 2-23 17:46:10                        | 201:     |
|                                                                         | 2013-1                                                                                           | 2-23 17:14:33                        | 201:     |
|                                                                         | 20112.1                                                                                          | <u>0 00 00-12-1/</u>                 | 2011     |

#### 2. tekan tombol validasi , sinkronisasi

| Aplikas                              | Sinkronisasi     |                                                              |                                                |             | 8              |
|--------------------------------------|------------------|--------------------------------------------------------------|------------------------------------------------|-------------|----------------|
| Identitas :                          | PREFIL<br>Last L | L DATA DAN SI<br>mat Datang, adam<br>.ogin : 23 Desember 201 | NKRONISASI DAPODIKDAS 201                      | 13          | lata           |
| Kabupate                             | ≣ Identitas Sek  | kolah                                                        |                                                |             | pi.            |
| Semester                             | Nama Seko        | lah                                                          | SMPLB SURYA WIYATA                             |             | nkronisasi     |
| Operator :                           | Alamat Sek       | olah                                                         | JL. CEMPAKA BULAK NO.27                        |             |                |
|                                      | Desa Kelura      | ahan Sekolah                                                 | kasih                                          |             |                |
|                                      | NPSN Seko        | lah                                                          | 0                                              |             | absensi<br>bol |
| Informasi                            | ≓ KONEKSI ANI    | DA DENGAN INTERNET :                                         | DISCONNECTED                                   |             |                |
| <ul> <li>Ver</li> <li>Ver</li> </ul> |                  |                                                              | Sinkronicasi terakhir dilakukan nada 23 Desemb | aar 2013    | serta Didik    |
| Per <u>http</u>                      |                  |                                                              |                                                | Jel 2015    |                |
| <ul> <li>Daft<br/>and</li> </ul>     |                  | L                                                            |                                                |             | Salara         |
| <ul> <li>Mol<br/>tida</li> </ul>     |                  | MENGALAMI PERUBAHAN                                          |                                                |             | 201: *         |
| _                                    | No.              |                                                              | TABEL                                          | Jumlah Data | 201:           |
|                                      | 1.               | Peserta Didik                                                |                                                | 2           | 201:           |
|                                      | 2.               | Prasarana                                                    |                                                | 1           | 201:           |
|                                      | з.               | Rombongan Belajar                                            |                                                | 3           | 201.           |
|                                      | 4.               | Rincian Prasarana                                            |                                                | 1           | 2017           |
|                                      | 5.               | Sarana                                                       |                                                | 1           | of 1           |
|                                      | 6.               | Rincian Sarana                                               |                                                | 1           |                |
|                                      |                  |                                                              |                                                | Reload      | Close          |
| L L                                  |                  |                                                              |                                                |             |                |

3. komputer akan menyediakan unduhan file dengan nama

(koderegistrasi)\_sync\_ke\_server, simpan file tersebut ke dalam flashdisk.

| Aplikas                                                                     | Sinkronisasi        |                                                                            |                                                                                  | 8                    |  |  |  |  |
|-----------------------------------------------------------------------------|---------------------|----------------------------------------------------------------------------|----------------------------------------------------------------------------------|----------------------|--|--|--|--|
| Berande                                                                     | Alamat Sekolah      | JL. CEMPAKA BI                                                             | JLAK NO.27                                                                       | <b>^</b>             |  |  |  |  |
| Identitas (                                                                 | Desa Kelurahan S    | an Sekolah kasih                                                           |                                                                                  |                      |  |  |  |  |
| SMPLE                                                                       | NPSN Sekolah        | 0                                                                          |                                                                                  | data                 |  |  |  |  |
| Kabupate<br>Kecamata<br>Semester                                            | 🛱 KONEKSI ANDA DENG | CONEKSI ANDA DENGAN INTERNET : DISCONNECTED                                |                                                                                  |                      |  |  |  |  |
| Kepala Se<br>Operator                                                       |                     | Sinkronisasi telah sel                                                     | esai dilakukan.                                                                  |                      |  |  |  |  |
| oponator .                                                                  |                     | Data telah berhasil diperbar                                               | ui 23 Desember 2013                                                              | © ©                  |  |  |  |  |
| Informasi<br>Ver<br>Ver<br>Per<br><u>http</u><br>Daff<br>and<br>Moł<br>tida | Komputer ti         | Waktu Sinkroni<br>dak terhubung dengan ii<br>sinkronisasi (<br>Download Da | i <b>sasi : 4 detik</b><br>nternet, akan dilanjutkan d<br>DEELINE<br>ata Offline | engan                |  |  |  |  |
|                                                                             | No.                 | ABEL                                                                       | Jumlah Data                                                                      | 201.                 |  |  |  |  |
|                                                                             | 1. Pese             | rta Didik                                                                  | 2                                                                                | 201:                 |  |  |  |  |
|                                                                             | 2. Pras             | arana                                                                      | 1                                                                                | 201:                 |  |  |  |  |
|                                                                             | 3. R                | oongan Belajar                                                             | 3                                                                                | 201:                 |  |  |  |  |
|                                                                             | 4. Rinci            | an Prasarana                                                               | 1                                                                                | 2011                 |  |  |  |  |
| 5U2OJ908IK                                                                  | (_Sync_kesyc *      |                                                                            |                                                                                  | Show all downloads × |  |  |  |  |

Bawa file tersebut ke tempat yang memiliki akses internet: warnet/ dinas/ UPTD/ ict center/ PLIK , dll

| podik - Data Pokok Pen 🗙                                     |                                          | - Increase                                                                                                    | Manual Red                                                                                                    |                                                |             |    |
|--------------------------------------------------------------|------------------------------------------|----------------------------------------------------------------------------------------------------|----------------------------------------------------------------------------------------------------|------------------------------------------------|-------------|----|
| C 🗋 infopendataan.dikdas.kemdikbu                            | ıd.go.id                                 |                                                                                                    |                                                                                                    |                                                |             | \$ |
| Data Pokok Pen Id<br>Direktorat Jend ral<br>Kementerian Pend | ikan<br>Pendidikan Da<br>idikan dan Kebu | sar<br>udayaan                                                                                                    |                                                                                                    |                                                |             |    |
| A Beranda 🥝 Tanya Jawab 🔥 B                                  | erita 🔍 Helpdesk                         | E Direktori Simpul Pendataan                                                                                                    | Sekolan Bermasalan                                                                                                    |                                                |             |    |
| O Download Aplikasi                                          | 64x64                                    | Fasilitas Aplikasi Versi<br>Beberana fasilitas nada anlikasi 2.0                                                                                                    | <b>2.0.5</b>                                                                                                    | Sync Terbaru                                   |             |    |
| Download Dokumentasi                                         |                                          | <ul> <li>versi 2.05 mengakomodir sinkro<br/>pastikan data ya anda sinkronka</li> </ul>                                                                                                  | nisasi tidak mengharuskan data invalid=0<br>In adalah data vo sudah terupdate, benar, lenokap                                 | SMPLB SURYA WIYATA<br>23 Dec 2013 22:43:49     |             |    |
| Download Data Prefill                                        |                                          | an valif kullas data sekolah anda di tangan anda sendiri" SD NEGERI 5 LINGGASARI<br>• PD dan PTK baru, dapat dipindahkan ke tabel utama secara manual tanpa melalui 23 Dec2013 22:42:44 |                                                                                                    |                                                |             |    |
| 🔒 Login Manajemen                                            | _                                        | <ul> <li>batas pengiriman sampai deng</li> <li>perubahan yg terjadi di 2.05 opti</li> </ul>                                                                                             | an pertengahan bulan februari 2014<br>masi/ mempercepat waktu sync,                                                           | SMP SERUNI DON BOS<br>23 Dec 2013 22:28:54     | 8C0         |    |
| <ul> <li>Upload Data</li> </ul>                              |                                          | konsistensi/kesesuaian data, pi<br>- penambahan referensi : jenis l                                                                                                    | ofil sekolah, mengatasi constraint failed, dll<br>PTK , wilayah expired/pemekaran, tingkat pada jenjang                       | SMP NEGERI 3 WANGG<br>23 Dec 2013 22:20:37     | ARASI SATAP |    |
| 🔟 Progres Pengiriman                                         |                                          | <ul> <li>untuk menjaga agar proses sini<br/>jadwal yang dapat kita sepakati</li> </ul>                                                                                                  | rronisasi berjalan lancar/berhasil maka di buatkan<br>bersama jadwal sync :                                                   | SD NEGERI 2 JAYA<br>23 Dec 2013 22:18:46       |             |    |
|                                                              |                                          | <ul> <li>Senin : Kepulauan Sumatei</li> <li>Selasa - Rabu : Kepulauan</li> <li>Kamia : Kapulauan kalimat</li> </ul>                                                                     | a<br>Jawa                                                                                                    | SMPLB DARMA WANITA<br>23 Dec 2013 22:17:50     | Test        |    |
| f Infopendataan Dikdas                                       |                                          | <ul> <li>Jumat : Kepulauan Sulawe:</li> <li>Sabtu : Kepulauan Papua</li> </ul>                                                                                                    | si                                                                                                    | SMPLB BHAKTI PEMUD<br>23 Dec 2013 22:17:31     | H.          |    |
| y @DapodikOfficial                                           |                                          | <ul> <li>Minggu: Bebas seluruh wila</li> <li>seluruh sekolah wajib mengupa<br/>sinkronisasi meskipun pernah i</li> </ul>                                                                | iyah<br>late versi aplikasi menjadi patch 2.05 dan lakukan<br>melakukan sync sebelumnya                                       | SMP Negeri 6 Negeri Ag<br>23 Dec 2013 22:12:43 | jung        |    |
|                                                              |                                          | <ul> <li>lengkapi dulu semester 1, jika s<br/>semester 2</li> </ul>                                                                                                    | udah menginjak ke semester 2, pilih periode                                                                                   | SD NEGERI SARIMULY<br>23 Dec 2013 21:53:23     | A III       |    |
|                                                              |                                          | <ul> <li>tekan tombol lanjutan semester<br/>rombel yang ada di semester 1,</li> <li>jika ada kasus laptop/komputer</li> </ul>                                                           | pada tabel rombel utk memunculkan kembali rombel-<br>beserta anggota rombelnya<br>anda bermasalah/hilang/rusak/dll, anda bisa | SD NEGERI 5 NAMANG<br>23 Dec 2013 21:50:15     |             |    |
|                                                              |                                          | mengambil data terakhir di serv<br>sebagai sekolah atau kab/kota,                                                                                                    | er dengan cara login di manajemen pendataan<br>pilih generate ulang prefill dan unduh, kemudian di                            | Traffic Sync                                   |             |    |
|                                                              |                                          | registrasikan ke komputer yang<br>salam satu data berkualitas                                                                                                    | lain.                                                                                                    | Tanggal                                        | Jumlah      |    |
| lataan.dikdas.kemdikbud.go.id/laman/upload                   |                                          |                                                                                                    |                                                                                                    | 23/12/2013                                     | 6882        |    |

4. buka website : *infopendataan.dikdas.kemdikbud.go.id* lalu pilih menu upload data

5. lengkapi formulir untuk melaksanakan upluad data

| Informasi | - Data Pokok Pe | ×                                                  |                                     |                           | - Income                     | Monal Ref.                 |  | - 0 × |
|-----------|-----------------|----------------------------------------------------|-------------------------------------|---------------------------|------------------------------|----------------------------|--|-------|
| ← ⇒ C     | 🗋 infopend      | lataan.dikdas.kem                                  | dikbud.go.io                        | d/laman/uplo              | ad                           |                            |  | ☆ 〓   |
|           |                 | )ata Pokok Per<br>)irektorat Jenc<br>(ementerian P | ndidikan<br>deral Peno<br>endidikar | didikan Das<br>1 dan Kebu | sar<br>Idayaan               |                            |  |       |
|           | # Beranda       | 🛛 Tanya Jawab                                      | n Berita                            | 🗙 Helpdesk                | 🖨 Direktori Simpul Pendataan | 🛓 Sekolah Bermasalah       |  |       |
|           | Upload          | Database                                           |                                     |                           |                              |                            |  |       |
|           | Upload datab    | ase adalah fasilitas m                             | iengirimkan da                      | ta tanpa melalui          | aplikasi dapodik.            |                            |  | E     |
|           |                 | UPLOAD S                                           | INKRONIS                            | SASI OFFLI                | INE                          |                            |  |       |
|           |                 |                                                    |                                     |                           | MASUKKAN DATA ANDA           |                            |  |       |
|           |                 |                                                    |                                     |                           | Kode Registrasi              |                            |  |       |
|           |                 |                                                    |                                     |                           | Username                     |                            |  |       |
|           |                 |                                                    |                                     |                           | Password                     |                            |  |       |
|           |                 |                                                    |                                     |                           | Upload                       | Choose File No file chosen |  |       |
|           |                 |                                                    |                                     |                           |                              | Data Sync ke server.syc    |  |       |
|           |                 |                                                    |                                     |                           | U                            | PLOAD                      |  |       |
|           |                 |                                                    |                                     |                           |                              |                            |  |       |

6. Pilih data hasil sinkronisasi offline di aplikasi untuk diuploadkan ke server dengan format (koderegistrasi)\_sync\_ke\_server

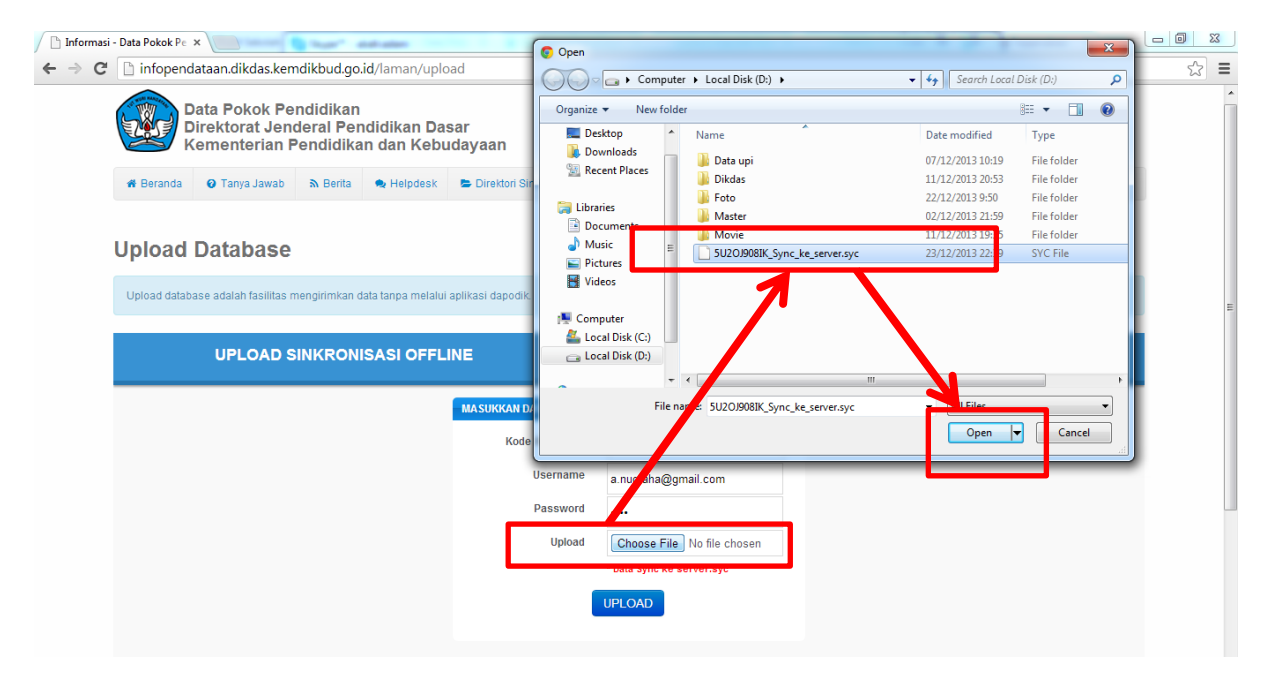

7. Pilih tombol **UPLOAD** lalu server akan memberikan **data perubahan dari pusat** untuk di push ke aplikasi dengan format (koderegistrasi)\_sync\_ke\_lokal

| Informasi - Data Pokok Pe x                                                                                                    |                                       |
|----------------------------------------------------------------------------------------------------|---------------------------------------|
| ← → C 🗋 infopendataan.dikdas.kemdikbud.go.id/laman/upload                                                                        | ි <b>Ξ</b>                            |
| ophoda dalabado dalam nomina mengimminan dala tanpa menan gipinan dapodik.                                                       | · · · · · · · · · · · · · · · · · · · |
| UPLOAD SINKRONISASI OFFLINE                                                                                                    | <u>^</u>                              |
| Selamat Datang, adam                                                                                                    |                                       |
| LastLogin : 23 Dec 2013   Logout                                                                                                 |                                       |
| Waktu sinkronisasi : 12 detik Sinkronisasi berhasil                                                                              |                                       |
| Data Anda dapat Aanda ambil pada link dibawah ini:                                                                               |                                       |
| Data perubahan dari pusat                                                                                                    | E                                     |
| Mohon file diatas didowmload kemudian inputra kedalam aplikasi dapodikdas 2013 agar data Anda sinkron dengan pusat. Terima Kasih |                                       |
| MASUL AN DATA ANDA                                                                                                    |                                       |
| Upload file :                                                                                                    | -                                     |
| Choose File No file chosen                                                                                                    |                                       |
| * Data Sync ke server                                                                                                    |                                       |
| UPLOAD                                                                                                    |                                       |
|                                                                                                    |                                       |
|                                                                                                    |                                       |
|                                                                                                    |                                       |
| e Kemeneran Pendicikan dan Kedudara n - 2013                                                                                     | -                                     |
| 5U20.908IK_Sync_kesyc *                                                                                                    | Show all downloads ×                  |

8. Buka aplikasi dapodikdas, lalu lakukan validasi dan sinkronisasi. Pilih data perubahan dari pusat untuk di push ke aplikasi

| Aplikasi Pendataan Dikdas - DAPODIKDAS                                         |                |                              |                            | C Open                                                                                                    |                                    |                      | <b>x</b>          |        |
|--------------------------------------------------------------------------------|----------------|------------------------------|----------------------------|----------------------------------------------------------------------------------------------------|------------------------------------|----------------------|-------------------|--------|
| 🎓 Beranda 📃 Sekolah                                                            | Sinkroniscal   |                              |                            | Cor Cor                                                                                                    | mputer 🔸 Local Disk (D:) 🕨         | ✓ 49 Search Local Di | isk (D:) 🔎        |        |
|                                                                                | SHIKIOHISASI   |                              |                            | Organize 🔻 New                                                                                                    | v folder                           | 8                    | ≣ ▼ 🔲 🔞           |        |
| Identitas Sekolah                                                              | PREFILL        | DATA DAN SINKR               | ONISASI DAPODIKDA          | E Desktop                                                                                                    | ^ Name                             | Date modif           | fied Type         |        |
| SMPLB SURYA WIY                                                                | Selam          | at Datang, adam              |                            | Downloads     Recent Placer                                                                                                    | 📄 🔐 Data upi                       | 07/12/2013           | 10:19 File folder |        |
| Kabupaten/Kota : Kota Bekas                                                    | Last Lo        | gin : 23 Desember 2013   Log |                            | in Recent Places                                                                                                    | Dikdas                             | 11/12/2013           | 20:53 File folder |        |
| Kecamatan : Kec. Rawalumi<br>Semester/Th.Ajaran : Ganjil /                     |                | 1-1-                         |                            | 詞 Libraries                                                                                                    | Foto     Macter                    | 22/12/2013           | 9:50 File folder  | sasi   |
| Kepala Sekolah : Kurnia<br>Operator : adam                                     | Eldenutas Seko | nan<br>- E                   |                            | Documents                                                                                                    |                                    | 11/12/2013           | 19:35 File folder |        |
| oporator : udulli                                                              | Nama Sekola    | an                           | SMPLB SURTA WITATA         | Music     Pictures                                                                                                    | 5U2OJ908IK_Sync_ke_loka            | al.syc 23/12/2013    | 3 23:00 SYC File  |        |
|                                                                                | Alamat Seko    | lah                          | JL. CEMPAKA BULAK N        | Videos                                                                                                    | 5U2OJ908IK_Sync_ke_serv            | ver.syc 23/12/2013   | 3 22:39 SYC File  |        |
|                                                                                | Desa Kelura    | han Sekolah                  | kasih                      |                                                                                                    |                                    |                      | ľ.                |        |
| Informasi                                                                      | NPSN Sekol     | ah                           | 0                          | Computer                                                                                                    |                                    |                      |                   | Didik  |
| <ul> <li>Versi Aplikasi : v.2.0.5</li> <li>Versi Database : 2.34</li> </ul>    |                | Diag                         |                            | Eddar Disk (C.)                                                                                                    | ÷ (                                |                      | ,*                |        |
| <ul> <li>Periksa hasil sinkronisa</li> </ul>                                   | ₩ KONEKSI AND/ | A DENGAN INTERNET : DISC     | ONNECTED                   | 1                                                                                                    | File name: 5U2OJ908IK_Sync_ke_loka | Il.syc - All Files   |                   | C 😣    |
| <ul> <li>Datar kontak ada di situ</li> <li>Mohon update versi aplil</li> </ul> |                |                              | Liploz, tilo :             |                                                                                                    |                                    | Open 👻               | Cancel            |        |
| bawah 2.0.5.                                                                   |                |                              | Choose File No file chosen |                                                                                                    |                                    | 2013-12-23 22:51:2   | 8 2013-12-23 22 5 | 51:3 ^ |
|                                                                                |                |                              | * Data Sync ke lokal syc   |                                                                                                    |                                    | 2013-12-23 22:43:4   | 9 2013-12-23 22:4 | 43:5 - |
|                                                                                |                |                              |                            | IEACI                                                                                                    |                                    | 2013-12-23 21:47:1   | 5 2013-12-23 21:4 | 47:2   |
|                                                                                |                |                              | OT CON DATA SINK CON       | , and the second second s |                                    | 2013-12-23 19:02:5   | 8 2013-12-23 19:0 | 04:0   |
|                                                                                |                |                              |                            |                                                                                                    |                                    | 2013-12-23 17:46:1   | 0 2013-12-23 17:4 | 49:3   |
|                                                                                | 3 DATA YANG MI | ENGALAMI PERUBAHAN           |                            |                                                                                                    |                                    | 2013-12-23 17:14:3   | 3 2013-12-23 17:1 | 16:1   |
|                                                                                | No.            |                              | TABEL                      |                                                                                                    | Jumlah Data                        | 2013 12 20 02 13 1   | 1 2013 12 20 02-1 | 12-2 T |
|                                                                                | 1.             | Peserta Didik                |                            | 2                                                                                                    |                                    | K K Page 1           | of 1 🔪 渊          | C      |
|                                                                                | 2.             | Prasarana                    |                            | 1                                                                                                    |                                    | -                    |                   | _      |
|                                                                                |                |                              |                            |                                                                                                    | Reload Close                       |                      |                   |        |
|                                                                                |                |                              |                            |                                                                                                    |                                    |                      |                   |        |
|                                                                                |                |                              |                            |                                                                                                    |                                    |                      |                   |        |

### 9. Pilih tombol PUSH DATA SINKRONISASI, pastikan proses sinkronisasi berhasil

| Beranda Sekolah                                       | Sinkronisasi                             |                                        |                          |            |         | 8                   |                                                          |                         |
|-------------------------------------------------------|------------------------------------------|----------------------------------------|--------------------------|------------|---------|---------------------|----------------------------------------------------------|-------------------------|
| dentitas Sekolah                                      |                                          |                                        | AS 2013                  |            |         | <u>^</u>            | oses                                                     | 0                       |
| SMPLB SURYA WIY                                       | <ul> <li>Selamat Datang, adam</li> </ul> |                                        | 10 2010                  |            |         |                     | 'alidasi dan Sinkronisasi d                              | data dengan tombol      |
| abupaten/Kota : Kota Bekas                            | Last Login : 23 Desember 201             | 3   Logout                             |                          |            |         |                     | ibawah ini.                                              |                         |
| Semester/Th.Ajaran : Ganjil /                         | ≣ Identitas Sekolah                      |                                        |                          |            |         |                     | Ual                                                      | lidasi 🥏 Sinkronisas    |
| perator : adam                                        | Nama Sekolah                             | SMPLB SURYA WIYAT                      | A                        |            |         | =                   |                                                          |                         |
|                                                       | Alamat Sekolah                           | JL. CEMPAKA BULAK                      | NO.27                    |            |         |                     | iporan                                                   | 0                       |
|                                                       | Desa Kelurahan Sekolah                   | kasih                                  |                          |            |         |                     | Induh profil sekolah dan a<br>nelalui tombol dibawah ini | bsensi peserta didik    |
| asi                                                   | NPSN Sekolah                             | 0                                      |                          |            |         |                     | Profil Sekolah                                           | 🕯 Absensi Peserta Didil |
| 'ersi Aplikasi : v.2.0.5<br>'ersi Database : 2.34     | ₩ KONEKSI ANDA DENGAN INTERNET :         | DISCONNECTED                           |                          |            |         |                     |                                                          | _                       |
| Periksa hasil sinkronisa<br>Daftar kontak ada di sitι |                                          | Cislmeniaasi talah salassi di          | ekukee                   |            |         |                     | odate Log Sinkronisasi                                   | © C (                   |
| Mohon update versi aplil<br>bawah 2.0.5.              |                                          | Data telah berbasil diperbarui 23 D    | akukali.<br>esember 2013 |            |         |                     | Mulai Sync                                               | Selesai Sync            |
|                                                       |                                          | Data telah berhasir alperbarar 25 b    | 000110012010             |            |         |                     | 2013-12-23 22:51:28                                      | 2013-12-23 22:51:3      |
|                                                       | V                                        | Maktu Sinkronisasi : 0 datik           |                          |            |         |                     |                                                          | 2013-12-23 22:43:5      |
|                                                       | Waku Shikionisasi . 0 delik              |                                        |                          |            |         |                     | 2013-12-23 21:47:15                                      | 2013-12-23 21:47:2      |
|                                                       | Sinkronisasi berhasil                    |                                        |                          |            |         | 2013-12-23 17:46:10 | 2013-12-23 17:49:3                                       |                         |
|                                                       |                                          | O DATA YANG MENGAI AMI PERUBAHAN       |                          |            |         |                     | 2013-12-23 17:14:33                                      | 2013-12-23 17:16:1      |
|                                                       | O DATA YANG MENGALAMI PERUBAHA           | TAREI                                  | 1                        | mlah Data  |         |                     | 2013 12 20 02-13-14<br>III                               | 2013 12 20 02-13-3      |
|                                                       | 10.                                      | 10066                                  | 50                       | iniun butu |         |                     | K K Page 1                                               | of1 🔪 》 🛛 C             |
|                                                       | INFORMASI                                | DATA YANG BERUBAH DI LOKAL I           | PER TANGGAL 23           | Dec 2013   |         |                     |                                                          |                         |
|                                                       |                                          |                                        |                          |            |         |                     |                                                          |                         |
|                                                       | O Jumlah Data Yang Anda Akan Ki          | im                                     |                          |            |         |                     |                                                          |                         |
|                                                       | No. Nama Tabel                           |                                        |                          | Jumla      | ah Data |                     |                                                          |                         |
|                                                       |                                          | Tidak ada data yang anda ak            | an kirim                 |            |         | 1                   | 1                                                        |                         |
|                                                       | ▲ Jumlah Data Yang Anda Hapus d          | an Akan Dikirim                        |                          |            |         |                     |                                                          |                         |
|                                                       | No. Nama Tabel                           |                                        |                          | Jumla      | ah Data |                     |                                                          |                         |
|                                                       |                                          | Tidak ada data <i>deleted</i> yang aka | n anda kirim             |            |         |                     |                                                          |                         |
|                                                       | ✓ DATA YANG BERHASIL DIKIRIM KE SEI      | RVER                                   |                          |            |         |                     |                                                          |                         |
|                                                       | No. Nama Tabel                           |                                        | Sukses                   | Gagal      | Jumlah  |                     |                                                          |                         |
|                                                       | 1 PESERTA DIDIK                          |                                        | 2                        | 0          |         | 2                   |                                                          |                         |
|                                                       | 2 ROMBONGAN BELAJAR                      |                                        | 3                        | 0          |         | 3                   |                                                          |                         |
|                                                       | 3 RINCIAN PRASARANA                      |                                        | 1                        | 0          |         | 1                   |                                                          |                         |
|                                                       |                                          |                                        |                          | TOTAL      |         | 6                   |                                                          |                         |
|                                                       | 3 DATA YANG AKAN MASUK KE LOKAL          |                                        |                          |            |         |                     |                                                          |                         |
|                                                       | No. Nama Tabel                           | Inse                                   | rt Update                | Delete     | Jumlah  |                     |                                                          |                         |
|                                                       |                                          | Tidak ada data yang akan masi          | ik ke Lokal              |            |         |                     |                                                          |                         |
|                                                       |                                          |                                        |                          |            |         |                     |                                                          |                         |

10. Periksa hasil sinkronisasi data sekolah anda di web *infopendataan.dikdas.kemdikbud.go.id.* untuk memastikan data sekolah anda samd engan di server.

jika ada kasus laptop/komputer anda bermasalah/hilang/rusak/dll, anda bisa mengambil data terakhir di server dengan cara login di manajemen pendataan sebagai sekolah atau kab/kota, pilih generate ulang prefill dan unduh, UNINSTAL ULANG APLIKASI anda, kemudian di registrasikan ke komputer. Dengan catatan pernh melakukan sinkronisasi.

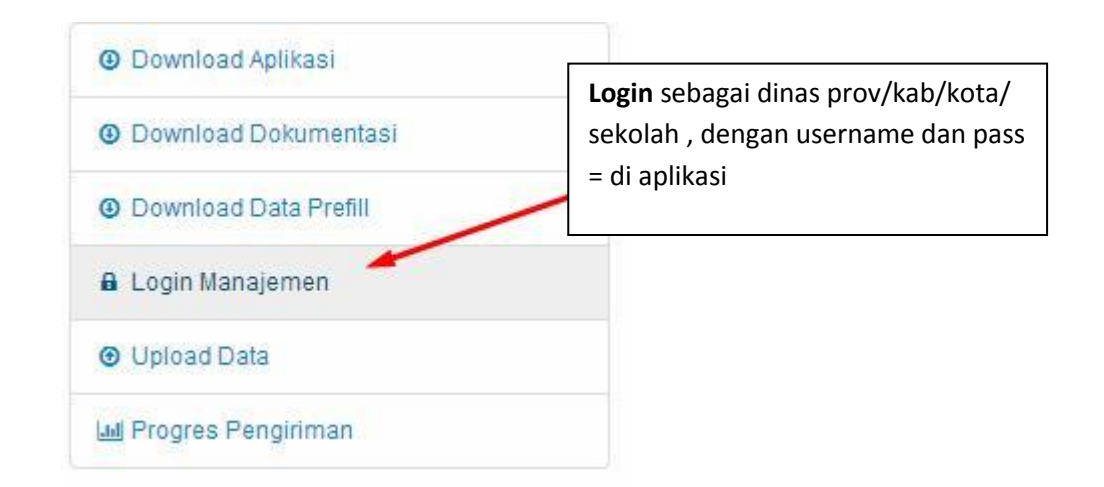

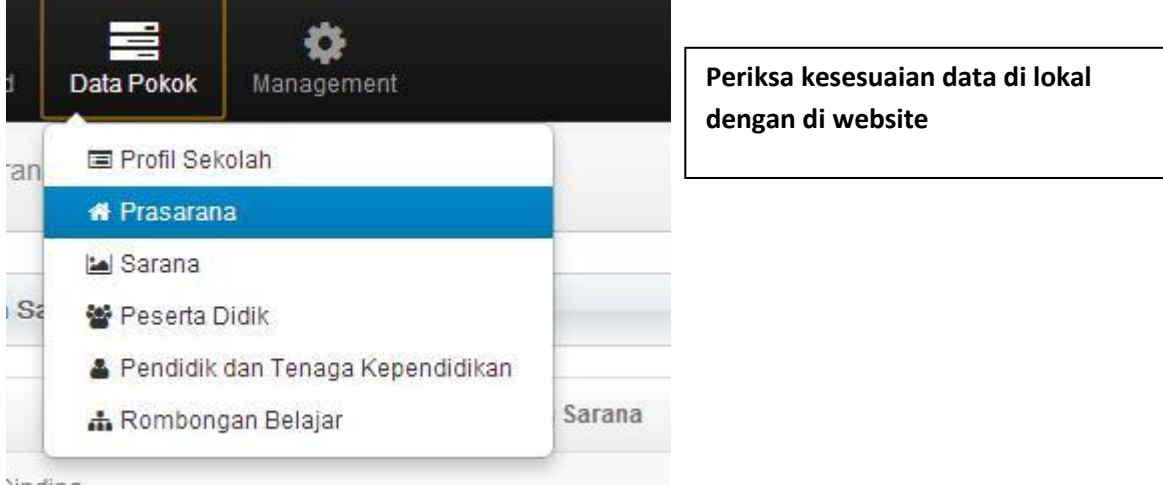

)inding

C Generate Prefill

Generat Prefill ketika bermasalah dengan komputer anda, dg catatan pernah sync dan uninstall app ketika akan meregistrasikan hasil generate prefill tsb